## **Obtaining Access to the Electronic Cigarette Excise Tax Application**

#### WHY ALL THESE STEPS?

AccessMCG is a public portal to access many County Applications. To use one of the applications, you need to (1) set up a profile, and (2) request access to the application you need.

- Step 1. Setup profile in AccessMCG
  - Once you receive an automated confirmation, wait about one hour before going to Step 2.
- Step 2. Request Access to the Electronic Cigarette Excise Tax Application
- Step 3. Enter Business Information
- Step 4. Enter Bank ACH information
- Step 5. Submit Payment

### Step 1: Setup profile in AccessMCG

- Go to <u>www.montgomerycountymd.gov</u> or go to <u>http://www.montgomerycountymd.gov/accessmcg</u>
- □ Select the drop down tab "Online Services"
- Click "AccessMCG Portal"

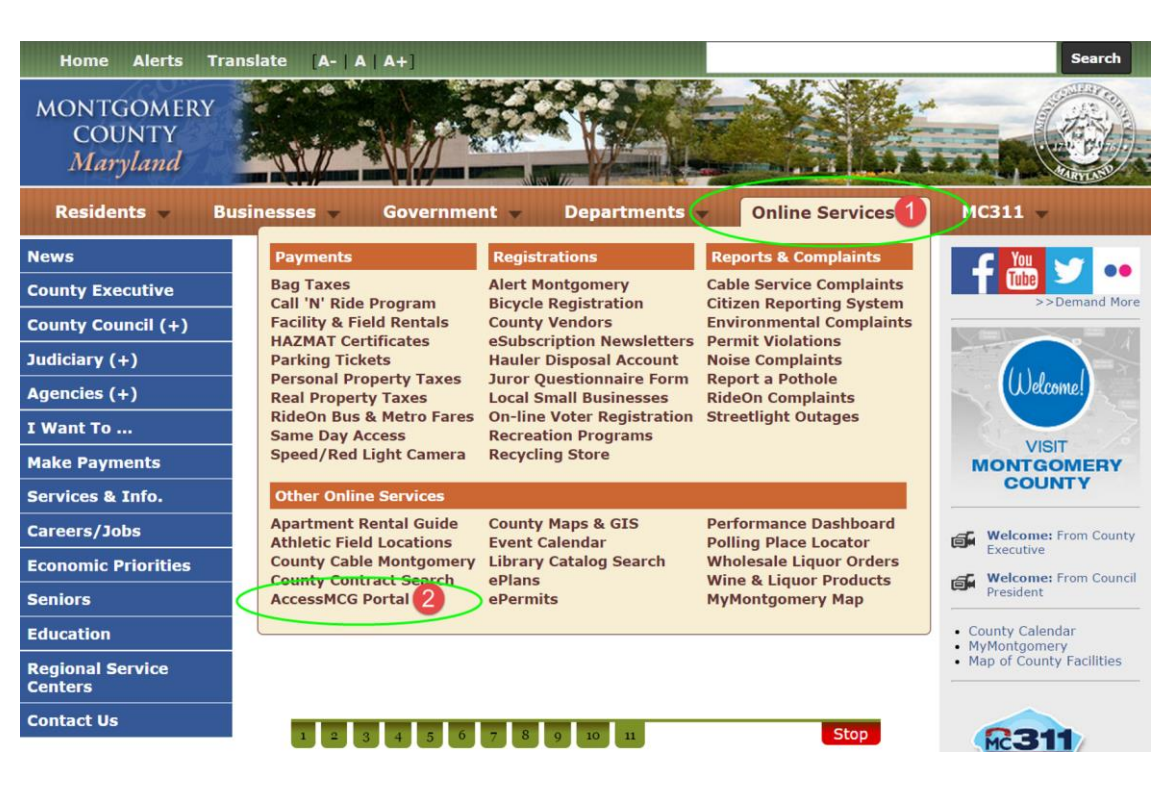

| Click "Register New            |                                                                                             |
|--------------------------------|---------------------------------------------------------------------------------------------|
| User".                         | UNAUTHORIZED ACCESS IS PROHIBITED AND PUNISHABLE BY LAW!                                    |
|                                | Sign in to AccessMCG Extranet                                                               |
|                                | Your Email:                                                                                 |
|                                | Password:                                                                                   |
|                                |                                                                                             |
|                                |                                                                                             |
|                                | MARYLAND .                                                                                  |
|                                | Forgot Password? County Has Setup My Account                                                |
|                                |                                                                                             |
|                                | extranet<br>application portal                                                              |
|                                |                                                                                             |
|                                |                                                                                             |
|                                |                                                                                             |
| Select the <b>"Individual"</b> |                                                                                             |
| role.                          | Read this First: If you received a temporary username and password                          |
|                                | from the County (e-g., Ex-Employee, Supplier), please click here.                           |
|                                |                                                                                             |
|                                | If you are registering for personal, individual purpose and not for business                |
|                                | purpose:                                                                                    |
|                                | Please select one of the options below that best describes your activities with the County. |
|                                | Your Role                                                                                   |
|                                | Individual Individual                                                                       |
|                                | O Student Student                                                                           |
|                                |                                                                                             |
|                                | C Former county Employee Former county Employee                                             |
|                                | Select Individual Role                                                                      |
|                                |                                                                                             |

| Fill in required fields                                                                                                    |                                                            |                                            |                                                                                             |
|----------------------------------------------------------------------------------------------------|------------------------------------------------------------|--------------------------------------------|---------------------------------------------------------------------------------------------|
| and then select                                                                                                    | To register a new account, pleas                           | e complete the following form.             |                                                                                             |
| "Create".                                                                                                    | Your password must conform to sp<br>Show Me Password Rules | ecific requirements:If you must wi         | rite it down, be sure to keep it in a safe place.                                           |
|                                                                                                    | Email Address is required                                  |                                            |                                                                                             |
| Please Note:                                                                                                    | If Registering with County for                             | or a Business Reason?                      | lease Read!                                                                                 |
| Email Addross:                                                                                                    | Email Address                                              |                                            | * This will be your login id.                                                               |
| Email Address.                                                                                                    | First name                                                 |                                            | *                                                                                           |
| Do NOT use your MCG                                                                                                    | Last name                                                  |                                            | *                                                                                           |
| email address if you have                                                                                                    | Telephone Number                                           | County Student                             | *                                                                                           |
| one.                                                                                                    | Department                                                 | County Student                             |                                                                                             |
|                                                                                                    | Job Title                                                  |                                            |                                                                                             |
|                                                                                                    | Street Address                                             |                                            | *                                                                                           |
| Department:                                                                                                    | City                                                       |                                            | *                                                                                           |
| <ul> <li>Contractors, Interns</li> </ul>                                                                                                    | State                                                      |                                            | *                                                                                           |
| and Volunteers - HHS                                                                                                    | Zip Code                                                   |                                            | *                                                                                           |
| <ul> <li>Retirees - None</li> </ul>                                                                                                    | New Password                                               |                                            | * Please check Password Rules above to<br>make sure your password meets the<br>requirements |
| <ul> <li>Partners - Name of</li> </ul>                                                                                                    | Confirm Password                                           |                                            |                                                                                             |
|                                                                                                    | * Require your input                                       |                                            |                                                                                             |
| your organization                                                                                                    | Email Address is required                                  |                                            |                                                                                             |
| <ul> <li>Requirements-at least<br/>8 characters long; must<br/>include at least 1 letter,<br/>1 number and 1<br/>symbol.</li> <li>For additional information,</li> </ul>     |                                                            |                                            |                                                                                             |
| click "Show me Password                                                                                                    |                                                            |                                            |                                                                                             |
| Rules" at the top-left of                                                                                                    |                                                            |                                            |                                                                                             |
| the screen.                                                                                                    |                                                            |                                            |                                                                                             |
| <ul> <li>When you have<br/>completed creating the<br/>password, the<br/>following message will<br/>appear at the bottom<br/>of the page.</li> <li>Click "Create".</li> </ul> | * Require your input<br>Your account is read               | y to be created. Continue<br>e Clear Resta | when ready.                                                                                 |
| □ A security code will be                                                                                                    |                                                            |                                            |                                                                                             |
| e-mailed to you. Copy                                                                                                    |                                                            |                                            |                                                                                             |
| and paste the code as                                                                                                    |                                                            |                                            |                                                                                             |
| show in the screen                                                                                                    |                                                            |                                            |                                                                                             |
| snow in the screen                                                                                                    |                                                            |                                            |                                                                                             |
| below and hit "Enter".                                                                                                    |                                                            |                                            |                                                                                             |
|                                                                                                    |                                                            |                                            |                                                                                             |

| <ul> <li>Select "I Agree" and</li> </ul>                                                                                                    | To verify your identity, a security code has been sent to your email address. Please enter the security code here.<br>Note:In case you cannot enter the security code right away, the email contains details to enter code at later time.<br>If you do not receive an email within 15 minutes, please check your Spam/Junk folder – your mail service might have marked security related mails as Spam.<br>Code                                                                                                    |
|----------------------------------------------------------------------------------------------------|----------------------------------------------------------------------------------------------------|
| then hit <b>"Continue"</b> .                                                                                                    | New User Registration         Access/MCG Extranet Account Self Service         WARNING Unauthorized access is prohibited and punishable by law!         This is a Montgomery County, MD information system. Providing false information, creating fake IDs, or failing to answer all questions truthfully and completely may be grounds for disqualification. Falsifying county information access, attempting to violate the privacy of others, or attempting to compromise the operation of this system may be punishable by law as appropriate.         Please confirm that you have furnished correct information about you with the registration process.         I Agree         Continue |
| <ul> <li>You will then see the following screen.</li> <li>Click the "Continue" button.</li> </ul>                                              | Success<br>AccessMCG Extranet Account Self Service<br>Your new user account has been successfully created!<br>You will recieve a confirmation email shortly.<br>Setup Now!: Please Continue to setup your secret questions and answers to help you manage<br>your account in future.                                                                                                    |
| <ul> <li>Select a question from<br/>each of the 3 drop-<br/>down boxes below and<br/>then click <b>"Save</b><br/><b>Responses"</b>.</li> </ul> |                                                                                                    |

|                                                          | Setup Password Responses<br>AccessMCG Extranet Account Self Service                                                                                                    |
|----------------------------------------------------------|----------------------------------------------------------------------------------------------------|
|                                                          | In the event that you forget your password, you can recover your password by answering questions known only to you. WARNING Please make sure to remember the answers. This is <b>CRITICAL</b> Please choose your questions and answers that can be used to verify your identity in case you forget your password. Because the answers to these questions can be used to access your account, be sure to supply answers that are not easy for others to guess or discover.  Please type your security responses What is the name of your favorite pet?  What is the name of your favorite pet?  What city or town were you born in?  Muthat city or town was your first job?  Note:Your answers can be in any case (case insensitive).  Save Responses Clear Cancel Home |
| Click "Confirm<br>Responses" to<br>continue.             | Confirm Password Responses         AccessMCG Extranet Account Self Service         Be sure your answers and questions are correct.         WARNING Please make sure to remember the answers. This is CRITICAL         Check the spelling and punctuation. In the event you forget your password, you will need to type in the exact answers to the questions below.         What is the name of your favorite pet?         What city or town were you born in?         In what city or town was your first job?         Confirm Response       Cancel         Go Back       Cancel                                                                                                    |
| <ul> <li>Your profile has now been created. A</li> </ul> |                                                                                                    |

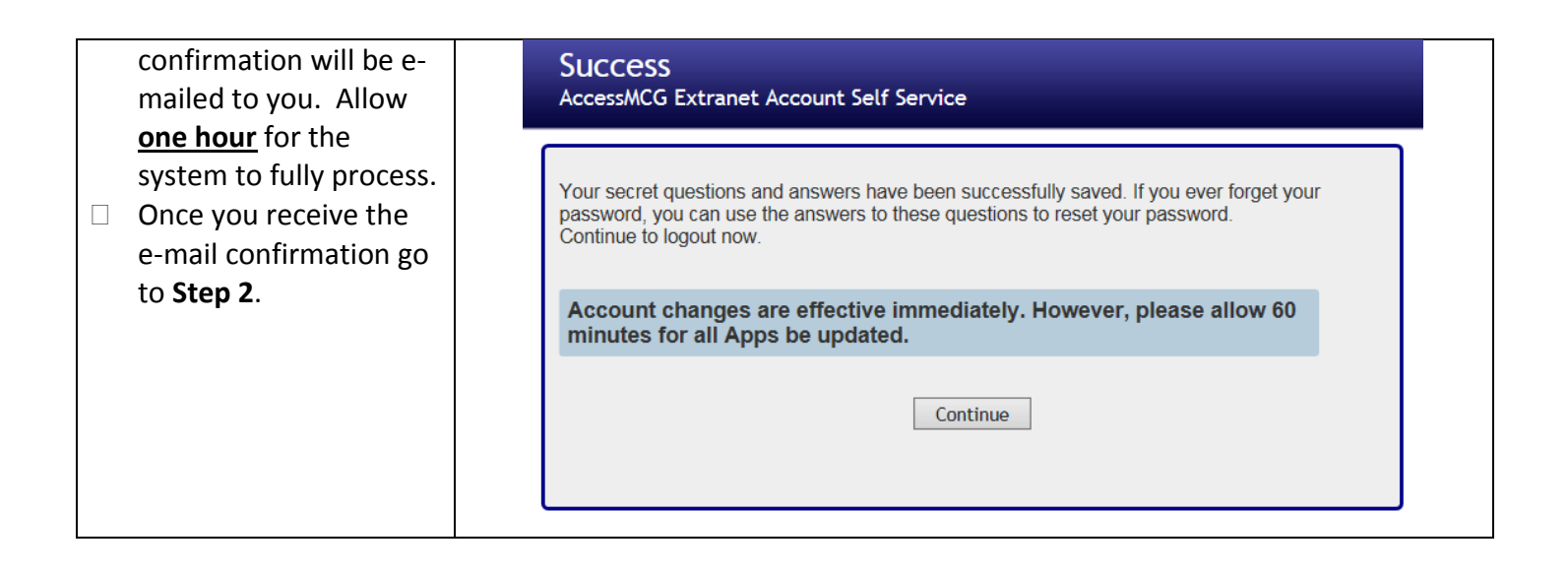

## Step 2: Request Access to the Electronic Cigarette Excise Tax Application

| On your web browser go<br>to<br>http://www.montgomer<br>ycountymd.gov/access<br>mcg.<br>Enter the e-mail address<br>and password that was<br>used to create your<br>account.<br>Click the <b>"Log In"</b><br>button. | Image: Strange Strange Stra |
|----------------------------------------------------------------------------------------------------|----------------------------------------------------------------------------------------------------|
|                                                                                                    |                                                                                                    |
| On the AccessMCG<br>Extranet Portal page<br>type "excise" on the<br>search field and then<br>click the <b>"Search"</b><br>button.                                                                                    |                                                                                                    |

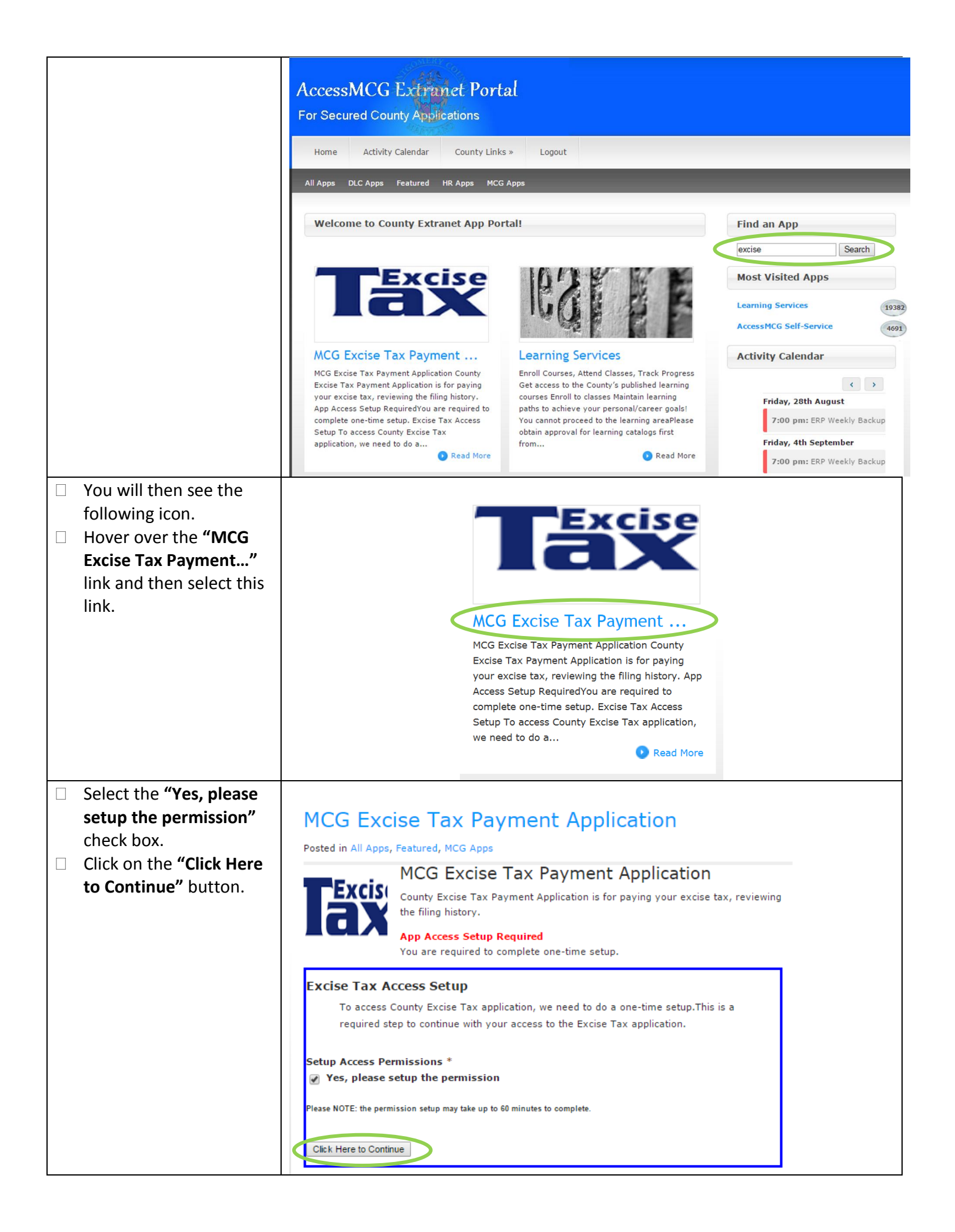

- You will then see the following status message.
- □ Click on the excise tax button to immediately use the application.

# MCG Excise Tax Payment Application

Posted in All Apps, Featured, MCG Apps

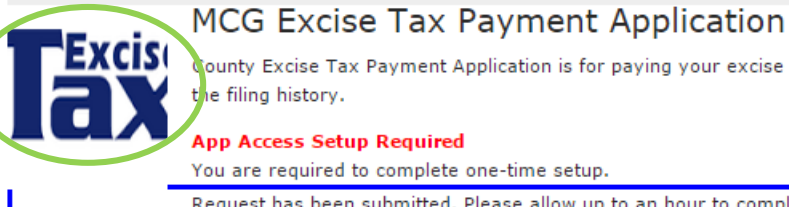

county Excise Tax Payment Application is for paying your excise tax, reviewing the filing history.

App Access Setup Required

You are required to complete one-time setup.

Request has been submitted. Please allow up to an hour to complete the setup.

## Step 3: Enter Business Information

| Signing onto the Excise   |                                                                                         |
|---------------------------|-----------------------------------------------------------------------------------------|
| Tax application for the   | MCG Excise Tax PayTax Filing History Documents Contact Us Settings- Signed in as Logout |
| first time will require   | Montgomery County Excise Tax Application<br>Electronic Cigarettes Tax                   |
| fields * indicatos that   | Excise Tax Home > Register                                                              |
| the fields must be filled | Registration                                                                            |
| out                       | User Full Name*                                                                         |
| Δfter this information is | User Email *                                                                            |
| filled out please hit     |                                                                                         |
| "Save"                    | User Phone Number *                                                                     |
|                           | Business Name *                                                                         |
|                           |                                                                                         |
|                           | Tax ID                                                                                  |
|                           |                                                                                         |
|                           |                                                                                         |
|                           | Street Address *                                                                        |
|                           |                                                                                         |
|                           | Street Address Line 2                                                                   |
|                           | City *                                                                                  |
|                           |                                                                                         |
|                           | State / Province *                                                                      |
|                           | Zip Code / Postal Code *                                                                |
|                           | Country *                                                                               |
|                           | Select Country                                                                          |
|                           | Applicable Tax                                                                          |
|                           |                                                                                         |
|                           |                                                                                         |

## Step 4: Enter Bank ACH Information

|  | Prior to submitting an excise tax payment you                                                               | MCG Excise Tax Pay Tax Filing History Documents Contact Us Settings+  |  |  |  |  |  |  |  |
|--|----------------------------------------------------------------------------------------------------|-----------------------------------------------------------------------|--|--|--|--|--|--|--|
|  | will first need to enter<br>your banking information.<br>Click on the <b>"Bank</b><br><b>Account"</b> link. | Montgomery County Excise Tax Application<br>Electronic Cigarettes Tax |  |  |  |  |  |  |  |
|  |                                                                                                    | Excise Tax Home                                                       |  |  |  |  |  |  |  |
|  |                                                                                                    | Welcome                                                               |  |  |  |  |  |  |  |
|  |                                                                                                    | Pay Tax                                                               |  |  |  |  |  |  |  |
|  |                                                                                                    | Filing History                                                        |  |  |  |  |  |  |  |
|  |                                                                                                    | Bank Accounts                                                         |  |  |  |  |  |  |  |
|  |                                                                                                    | My Profile                                                            |  |  |  |  |  |  |  |
|  |                                                                                                    | Business Profiles                                                     |  |  |  |  |  |  |  |
|  |                                                                                                    |                                                                       |  |  |  |  |  |  |  |
|  |                                                                                                    |                                                                       |  |  |  |  |  |  |  |
|  | Click on the "Add Bank                                                                                      |                                                                       |  |  |  |  |  |  |  |
|  | Account" button.                                                                                            | MCG Excise Tax Pay Tax Filing History Documents Contact Us Settings-  |  |  |  |  |  |  |  |
|  |                                                                                                    | Montgomery County Excise Tax Application<br>Electronic Cigarettes Tax |  |  |  |  |  |  |  |
|  |                                                                                                    | Excise Tax Home > Bank Accounts                                       |  |  |  |  |  |  |  |
|  |                                                                                                    | HAdd Bank Account                                                     |  |  |  |  |  |  |  |

| Enter the following<br>information. * indicates<br>that the fields must be<br>filled out.<br>Once the information is<br>filled out click on the<br>"Submit" button. | MCC Excise Tax       Pay Tax       Filing History       Documents       Contact Us       Settings -         Image: Setting Setting Setti |
|----------------------------------------------------------------------------------------------------|----------------------------------------------------------------------------------------------------|
| You will then see the<br>following screen after your<br>banking information has<br>been submitted.                                                                  | Cancel     MCG Excise Tax     Pay Tax     Pilling History     Documents        Montgomery County Excise Tax Application   Electronic Cigarettes Tax           Excise Tax Home > Bank Accounts      Excise Tax Home > Bank Accounts      PNC routing with invalid account#   Business:   Account Holder Name:   Bank Name:   Opfault Payment Account     Image: Point Payment Account     Image: Point Payment Payment Pay                                                                                                    |

|  | To submit a payment first<br>click on the <b>"MCG Excise</b><br><b>Tax"</b> link.                                                                                                    | MCG Excise Tax Pay Tax Filing History Documents Contact Us Settings-                                                                                                    |
|--|----------------------------------------------------------------------------------------------------|----------------------------------------------------------------------------------------------------|
|  | Select the business that<br>you will be paying the<br>excise tax for. This<br>system allows you to<br>register multiple<br>businesses under the<br>same account.<br>Click on the <b>"Next"</b> link. | MCG Excise Tax       Pay Tax       Filling History       Documents       Contact Us       Settings-       Signed in as       Logout         Image: Select Tax       Montgomery County Excise Tax Application       Electronic Cigarettes Tax       Eactive Tax Home > Select Tax to Pay         Tax Payment Information       Select Business       •         Select Tax       •       •         Select Tax       •       •         Select Tax       •       • |
|  | Select the Year and<br>Month for the excise tax<br>payment.<br>Enter the US dollar<br>amount of the total sales<br>for the month that is<br>being reported on.<br>Click the <b>"Submit"</b> button   | Montgomery County Excise Tax Application<br>Electronic Cigarettes Tax<br>Excise Tax Home > File Tax<br>Tax Payment Information<br>Business Name: MCGOV                                                                                                    |
|  | to continue.                                                                                                    | Type of Tax: E-Cig Tax<br>Select Tax Reporting Year 2015<br>Select Tax Reporting Month September<br>Due Date 10/31/2015<br>Total Sales Applicable to Montgomery County Excise Tax (in USD) *<br>\$ 100<br>Tax Due<br>\$ 30.00<br>Submit                                                                                                    |

| <ul> <li>Select the bank account that you will be using for payment.</li> <li>Click the "Submit</li> </ul> | Mont<br>Electr                                                                                                    | gomery County Exc<br>onic Cigarettes Tax<br>> Filing History > Filing                                     | t <b>ise Tax</b> /                            | Application                                               |                                                                                                  |                                                                |                                                                                                    |                                                            |                          |
|----------------------------------------------------------------------------------------------------|----------------------------------------------------------------------------------------------------|----------------------------------------------------------------------------------------------------|-----------------------------------------------|-----------------------------------------------------------|--------------------------------------------------------------------------------------------------|----------------------------------------------------------------|----------------------------------------------------------------------------------------------------|------------------------------------------------------------|--------------------------|
| Payment" button to                                                                                         | Filing Detai                                                                                                    | Filing Details                                                                                            |                                               |                                                           |                                                                                                  |                                                                |                                                                                                    |                                                            |                          |
| continue.                                                                                                  | ID Business N<br>23                                                                                                    | Lame Tax Type                                                                                             | <b>Year</b> 2015                              | Month<br>September                                        | Total Taxable Amount<br>\$100.00                                                                 | Total Tax Due                                                  | Due Date :                                                                                                    |                                                            | ata                      |
|                                                                                                    | Pay<br>Select Payment D:<br>8/25/2015<br>Total Payment Am<br>\$ 30.00<br>Choose Bank Acco<br>SELECT BANK<br>By completing and<br>union checking acco<br>understand that MC<br>Submit Payment | ate * ount ount ACCOUNT submitting the information ount for the payment of fl G reserves the right to lii | n above, I h<br>ne indicated<br>mit participa | ereby authorize<br>d e-Cig excise ta<br>ation to payers v | Montgomery County Governme<br>x payment. I understand that th<br>rhose accounts are in good star | ent (MCG) to initiate a de<br>s is a one-time agreeme<br>ding. | ebit from the identification of the second second sec | ed bank, savings and loan,<br>o this specific transaction. | , or credit<br>I further |
| □ The following screen will                                                                                |                                                                                                    | -                                                                                                    |                                               |                                                           |                                                                                                  |                                                                |                                                                                                    |                                                            |                          |
| be generated along with                                                                                    | Your filing has be                                                                                                    | en submitted. You will rec                                                                                | eive an ema                                   | ail confirmation sh                                       | ortly. You can print this page for                                                               | your record.                                                   |                                                                                                    |                                                            |                          |
| an e-mail containing                                                                                       | Filing Details                                                                                                    |                                                                                                    |                                               |                                                           |                                                                                                  |                                                                |                                                                                                    |                                                            |                          |
| information about the                                                                                      | ID Business N                                                                                                    | lame Tax Type                                                                                             | Year                                          | r Month                                                   | Total Taxable Amount                                                                             | Total Tax Du                                                   | ie Due Date                                                                                                    | Status                                                     |                          |
| transaction. Please keep                                                                                   | 23                                                                                                    | E-Cig Tax                                                                                                 | 2015                                          | 5 September                                               | \$100.00                                                                                         | \$30.00                                                        | 10/31/201                                                                                                    | 5 PENDING                                                  |                          |
| in mind that funds will be<br>debited from your                                                            | This filing was pai                                                                                                    | id on <b>8/25/2015 6:09:48 P</b>                                                                          | M. Your pay                                   | yment will be deb                                         | ited from                                                                                        |                                                                |                                                                                                    |                                                            |                          |
| the scheduled payment                                                                                      |                                                                                                    |                                                                                                    |                                               |                                                           |                                                                                                  |                                                                |                                                                                                    |                                                            |                          |
| If there are issues with                                                                                   |                                                                                                    |                                                                                                    |                                               |                                                           |                                                                                                  |                                                                |                                                                                                    |                                                            |                          |
| processing your payment                                                                                    |                                                                                                    |                                                                                                    |                                               |                                                           |                                                                                                  |                                                                |                                                                                                    |                                                            |                          |
| an e-mail notification will                                                                                |                                                                                                    |                                                                                                    |                                               |                                                           |                                                                                                  |                                                                |                                                                                                    |                                                            |                          |
| be sent to you.                                                                                            |                                                                                                    |                                                                                                    |                                               |                                                           |                                                                                                  |                                                                |                                                                                                    |                                                            |                          |